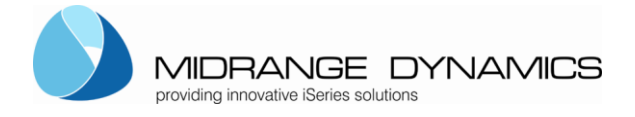

# **MDCMSCmdService Installation Instructions for Linux**

These instructions provide the customer with the necessary information to install and configure the MDCMS Command Service Application as a Linux service to automatically process Pre- and Post-Deployment scripts delivered by MDCMS.

| MDC | MSCm    | dService Installation Instructions for Linux                                                      | 1    |
|-----|---------|---------------------------------------------------------------------------------------------------|------|
| 1.  | Versio  | on History                                                                                        | 1    |
| 2.  | Gener   | ral Information                                                                                   | 1    |
| 3.  | Instal  | lation and Configuration of MDCMSCmdService for Linux                                             | 1    |
|     | 3.1     | Prerequisites                                                                                     | 1    |
|     | 3.2     | Configure the Service using systemd on Debian Linux 11 x64 / 1 GB Memory / 25 GB Disk / Debia     | n    |
| 1   | 1 x64   | 3                                                                                                 |      |
|     | .3.2.1  | Install java                                                                                      | 3    |
|     | .3.2.2  | Configure the service – systemd / systemctl                                                       | 4    |
|     | .3.2.3  | Configure logging for the MDCMSCmdService                                                         | 9    |
|     | .3.2.4  | Starting the service for the first time                                                           | . 10 |
|     | 3.3     | Configure the Service with upstart on Ubuntu Linux 14.04 x64, 16.04 x64 (deprecated and no longer |      |
| S   | upporte | ed)                                                                                               | . 11 |
|     | .3.3.1  | Install java                                                                                      | . 11 |
|     | .3.3.2  | Configure the service                                                                             | . 12 |
| 4.  | Testin  | ng and Using the Service                                                                          | 20   |
|     | 4.1     | Testing locally                                                                                   | . 20 |
|     | 4.2     | Test example                                                                                      | . 20 |
| 5   | llsage  | a in REP                                                                                          | 72   |

# **1.** Version History

| 1.2.2022  | Former version of document      | René Unternährer |
|-----------|---------------------------------|------------------|
| 15.2.2022 | Updated for permission addition | René Unternährer |

# **2.** General Information

The MDCMSCmdService Application runs as a service on any Linux server. The service processes script files in a designated folder. The script files are placed in the folder via FTP during the MDCMS RFP deployment process of Linux components. The contents of the script files must be a set of syntactically correct Linux commands that will be executed by MDCMSCmdService.

If all of the commands in the script execute without exception, the file is moved to the ok folder for positive confirmation to MDCMS. If a command in the script fails, the file is moved to the nok folder for negative confirmation to MDCMS.

# 3. Installation and Configuration of MDCMSCmdService for Linux

## ...3.1 Prerequisites

- Java JDK 6 or newer (with Java EE)
- Linux Operating System

Before you install the Linux service, you need to install a JAVA JDK Version 5 or newer (Recommended).

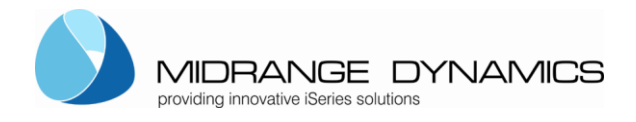

Note that with different Linux systems there are different techniques to install the service. In further sections of this document you will find (maybe) a explanation for your Linux system.

Create/Designate a folder as the destination for the contents of MdCmdServiceLinux.zip. It is recommended to have full access rights to that folder.

Unzip the contents into the folder.

The MdCmdServiceLinux.zip file consists of several files:

| Filename                          | Description                                                               |  |  |
|-----------------------------------|---------------------------------------------------------------------------|--|--|
| mdcmd.jar                         | The runtime java application for executing the script commands            |  |  |
| mdcmscmd.service                  | Service file to create the service in the etc/system/system folder        |  |  |
| mdcmscmd.service.permission       | Service file to create the service in the etc/system/system folder        |  |  |
|                                   | This file has one more parameter with the permission parameter 776 ->     |  |  |
|                                   | this is the permission to be set for all created folders and files during |  |  |
|                                   | the service run in order for the service to be able to read, write and    |  |  |
|                                   | delete the files for the process.                                         |  |  |
|                                   | This file needs to be renamed to mdcmscmd.service though before use       |  |  |
| mdcmscmd.conf                     | Service file to create the service in the etc/init (upstart folder) ->    |  |  |
|                                   | deprecated                                                                |  |  |
| mdcmscmd.conf.permission          | Service file to create the service in the etc/init (upstart folder) ->    |  |  |
|                                   | deprecated                                                                |  |  |
|                                   | This file has one more parameter with the permission parameter 776 ->     |  |  |
|                                   | this is the permission to be set for all created folders and files during |  |  |
|                                   | the service run in order for the service to be able to read, write and    |  |  |
|                                   | delete the files for the process.                                         |  |  |
|                                   | This file needs to be renamed to mdcmscmd.conf though before use          |  |  |
| testscripts-linux                 | Folder with testscripts for linux                                         |  |  |
| → Is.txt -> Is1-4.txt             | Directory listing example scripts that executes successfully              |  |  |
| ➔ Is-wrong.txt -> Is-wrong1-4.txt | Example script that does not execute successfully                         |  |  |
| MDCMSCmdService Installation      | This document with the installation instructions - systemd                |  |  |
| Instructions Linux.docx           |                                                                           |  |  |
| MDCMSCmdService Installation      | This document with the installation instructions                          |  |  |
| Instructions Linux-old.docx       | Upstart (deprecated)                                                      |  |  |

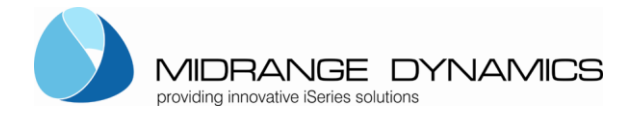

# **MDCMSCmdService Linux**

...3.2 Configure the Service using systemd on Debian Linux 11 x64 / 1 GB Memory / 25 GB Disk / Debian 11 x64

### .3.2.1 Install java

This instructions show you how to install the service using the mdcmd.jar on Debian Linux 11 x64 using systemdctl. Systemd is the ancestor of upastart previously used but deprecated for long.

First you need to install java.

First logon to your system using PUTTY for example (https://www.putty.org/)

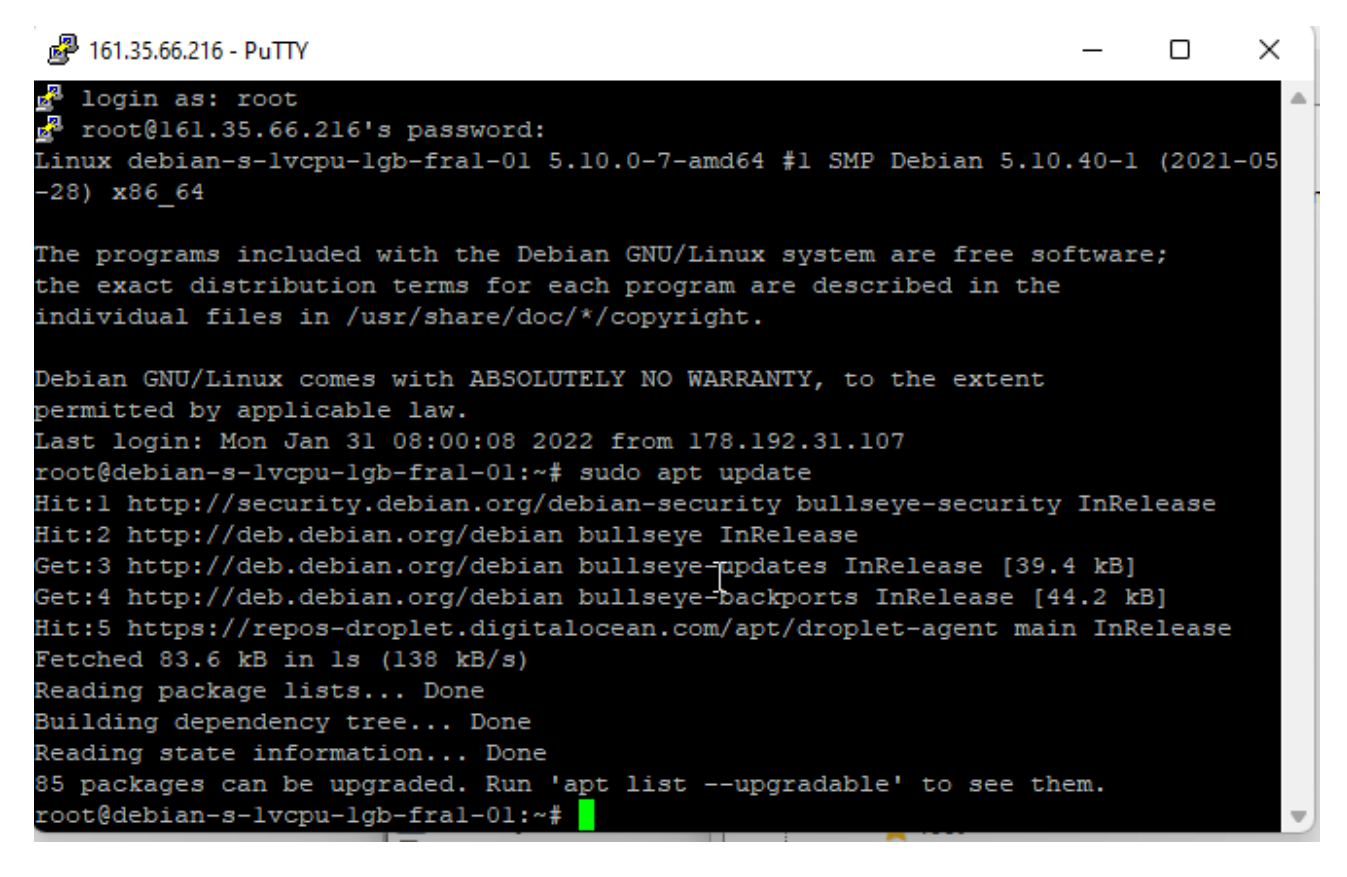

After signing in

it is suggested to do the update first:

sudo apt update

To check if java is installed you can Type command > java- version

Usually java is installed in: /usr/lib/jvm/

To install java you can follow these steps or refer to other recommondations. https://www.digitalocean.com/community/tutorials/how-to-install-java-with-apt-on-debian-10

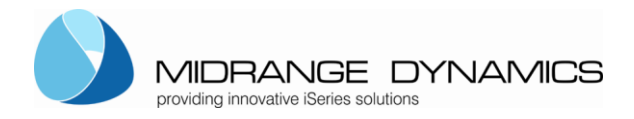

Now we can install java. Easyest for that is to install the default-jre and default-jdk

Java default-jre

```
➢ sudo apt install default-jre
```

After installation execute command again:

Java -version

```
root@debian-s-lvcpu-lgb-fral-01:~# java -version
openjdk version "ll.0.14" 2022-01-18
OpenJDK Runtime Environment (build ll.0.14+9-post-Debian-ldebllul)
OpenJDK 64-Bit Server VM (build ll.0.14+9-post-Debian-ldebllul, mixed mode, sha
ing)
root@debian-s-lvcpu-lgb-fral-01:~# <mark>.</mark>
```

Java default-jdk

sudo apt-get install default-jdk

After installation execute command again:

Javac -version

```
root@debian-s-lvcpu-lgb-fral-01:~# javac -version
javac 11.0.14
root@debian-s-lvcpu-lgb-fral-01:~# <mark>-</mark>
```

Now we also see the installations in the directory mentioned before: Server: //usr/lib/jvm

| <br>/ doi/ iib/ jviii     |
|---------------------------|
| gnupg2                    |
| groff                     |
| grub                      |
|                           |
|                           |
|                           |
|                           |
| java-1.11.0-openjdk-amd64 |
| java-11-openjdk-amd64     |
| openjdk-11                |
|                           |
|                           |

## .3.2.2 Configure the service – systemd / systemctl

Next is we have to create a folder where we want our service to run in.

For that we usually use the home directory as starting point. For our example we create the following directory structure:

### /home/root/mdcmscmd

To create the directories under home we either use putty or we also could use an SFTP client like fillezilla to create these directories (https://filezilla-project.org/download.php?type=client)

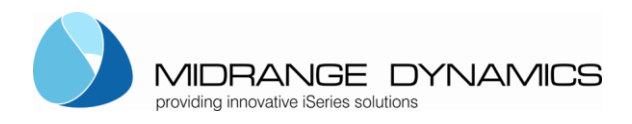

An important thing is that the folder mdcmscmd has full write and execute rights.

We copy the mdcmd.jar into the mdcmscmd folder.

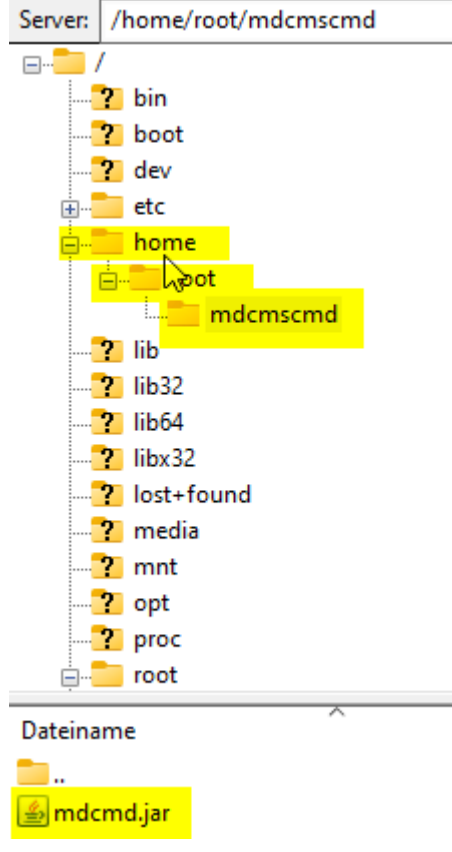

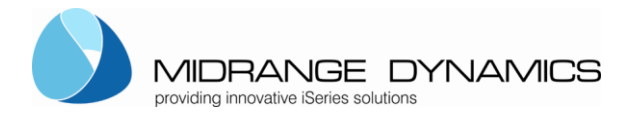

Now we make sure that the mdcmscmd folder has full right (777).

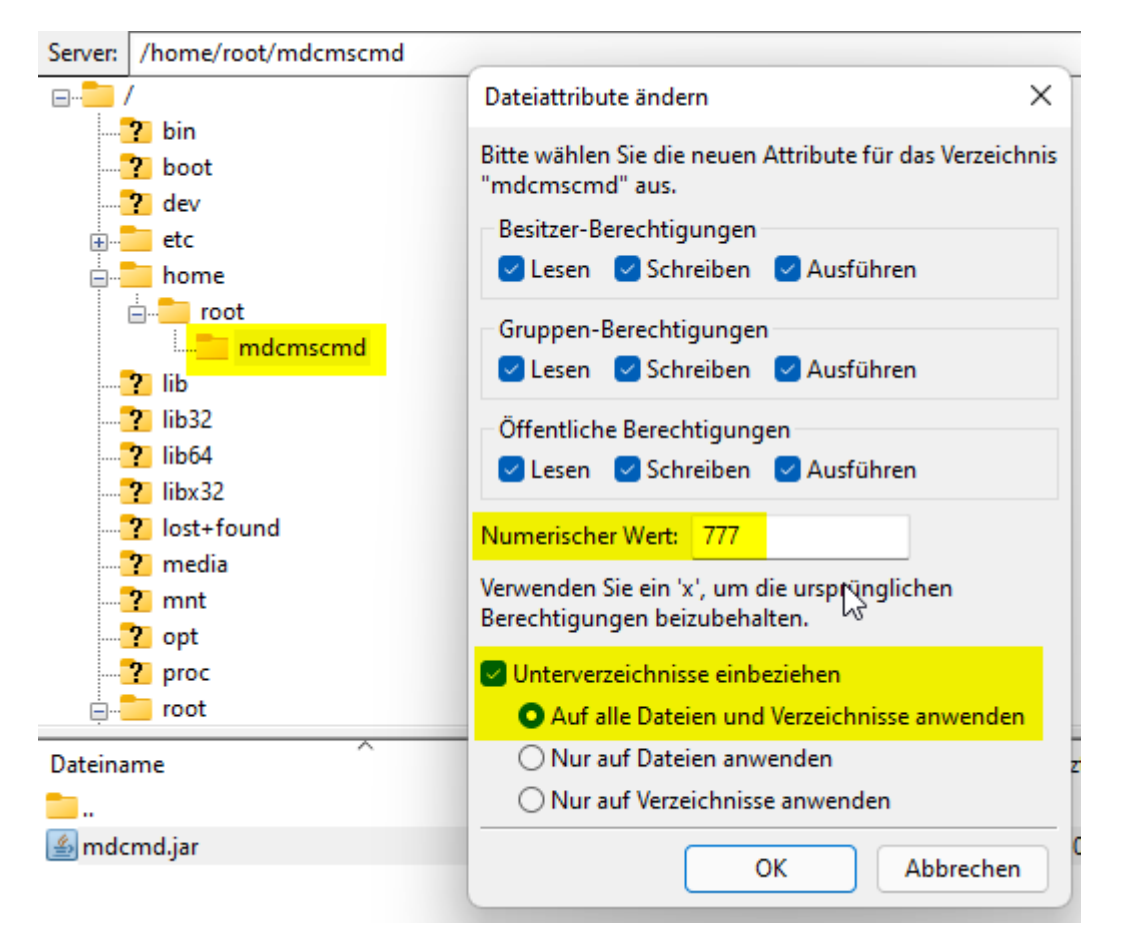

To change it from command line e.g. putty:

Sudo chmod -R 777 /home/root/mdcmscmd

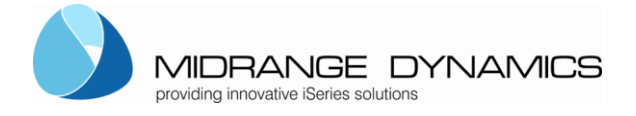

It's time now to create the systemd service.

The jar file is located in **home/root/mdcmscmd** directory.

We created a mdcmscmd.service and mdcmscmd.service.permission file already with the following content:

mdcmscmd.service
[Unit]
Description=MDCMS Command Service
After=network.target
StartLimitIntervalSec=30

[Service] SuccessExitStatus=143

StartLimitBurst=2

User=root

Type=simple

WorkingDirectory=/home/root/<u>mdcmscmd</u> ExecStart=java -jar mdcmd.jar start /home/root/<u>mdcmscmd</u>/drops Restart=always

[Install] WantedBy=<u>multi</u>-user.target

mdcmscmd.service.permission

[Unit] Description=MDCMS Command Service After=network.target StartLimitIntervalSec=30 StartLimitBurst=2

[Service] SuccessExitStatus=143

User=root

Type=simple

WorkingDirectory=/home/root/<u>mdcmscmd</u> ExecStart=java -jar mdcmd.jar start /home/root/<u>mdcmscmd</u>/drops 777 Restart=always

[Install] WantedBy=<u>multi</u>-user.target

In the \*.permission file there is an additional parameter 777. This is the permission to set on all the files created in the ok, nok, okResult and nokResult folder in order for the FTP to have access to these files. This is usually not needed.

If needed then use this file but rename it to mdcmscmd.service.

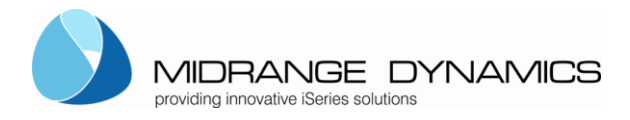

Feel free to customize this file to your own needs. This is just a basic file.

### Copy the mdcmscmd.service file into the /etc/system/system folder:

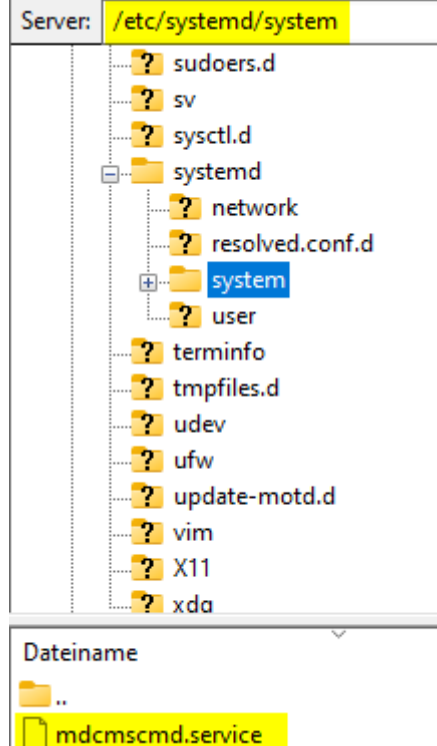

Before we can start the service we need to reload systemd in order for it to know about the new service.

Sudo systemctl daemon-reload

```
root@debian-s-lvcpu-lgb-fral-01:~# sudo systemctl daemon-reload
root@debian-s-lvcpu-lgb-fral-01:~#
```

Once reloaded, we can start the service. Please be aware that the daemon-reload needs to occur after every change of the \*.service file to have the change loaded.

Sudo systemctl start mdcmscmd.service

Anytime we can find out about the status of the service

```
Sudo systemctl status mdcmscmd.service
```

```
root@debian-s-lvcpu-lgb-fral-01:~# sudo systemctl status mdcmscmd.service

• mdcmscmd.service - MDCMD Command Service

Loaded: loaded (/etc/systemd/system/mdcmscmd.service; disabled; vendor preset: enabled)

Active: activating (start) since Mon 2022-01-31 14:52:44 UTC; 18s ago

Cntrl PID: 22480 (java)

Tasks: 15 (limit: 1132)

Memory: 26.4M

CPU: 769ms

CGroup: /system.slice/mdcmscmd.service

L22480 java -jar mdcmd.jar start /home/root/mdcmscmd/drops &> /var/log/mdcmscmd.log

Jan 31 14:52:44 debian-s-lvcpu-lgb-fral-01 systemd[1]: Starting MDCMD Command Service...

root@debian-s-lvcpu-lgb-fral-01:~#
```

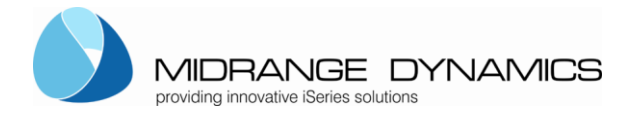

# **MDCMSCmdService Linux**

## .3.2.3 Configure logging for the MDCMSCmdService

The MDCMSCmdService (mdcmd.jar) uses log4j2 logging. Therefore a log4j2.xml file is configured in the root of the mdcmd.jar.

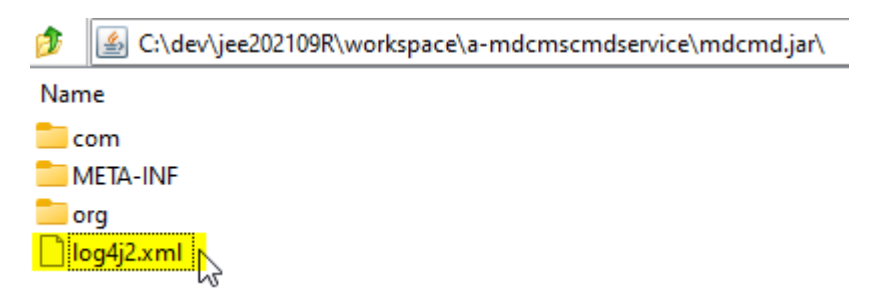

The file can be viewed by unpacking the jar file. The file can also be edited and saved back within the jar to customize the logfile location, minLevel, maxLevel, root level.

To change the logfile location change the APP\_LOG\_ROOT value. Can be absolut or relative to the location of the mdcmd.jar

Relativ:

<property name="APP\_LOG\_ROOT">logs</Property> <Property name="APP\_LOG\_ROOT\_HIST">logshist</Property></property>

Location of mdcmd.jar is /home/root/mdcmscmd/mdcmd.jar Logfiles typically created in /home/root/mdcmscmd/logs/... Loghistory files typically created in /home/root/mdcmscmd/logshist/...

Absolut:

<property name="APP\_LOG\_ROOT">/home/root/mdcmscmd/logs</Property> <Property name="APP\_LOG\_ROOT\_HIST">/home/root/mdcmscmd/logshist</Property>

Location of mdcmd.jar is /home/root/mdcmscmd/mdcmd.jar Logfiles typically created in /home/root/mdcmscmd/logs/... Loghistory files typically created in /home/root/mdcmscmd/logshist/...

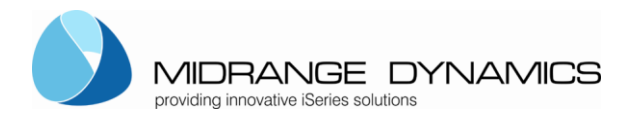

## .3.2.4 Starting the service for the first time

After we started the job the first time. We have a look at the directories and where they were created:

| Server: | /home/root/mdcmscmd/drops |           |  |
|---------|---------------------------|-----------|--|
| -       |                           |           |  |
| Ē       | 🖳 🦲 root                  | 45        |  |
|         | 🗄 💼 mdcn                  | nscmd     |  |
|         | 🖕 <mark>=</mark> dr       | ops       |  |
|         |                           | nok       |  |
|         |                           | nokResult |  |
|         |                           | ok        |  |
|         |                           | okResult  |  |
|         | lo 🚞                      | gs        |  |
|         |                           |           |  |

At the beginning the service created the drops folder with the nok, nokResult, ok and okResult folders. In the drops folder the scripts are copied that have to be executed. We simulate that later.

The service also created the logs folder:

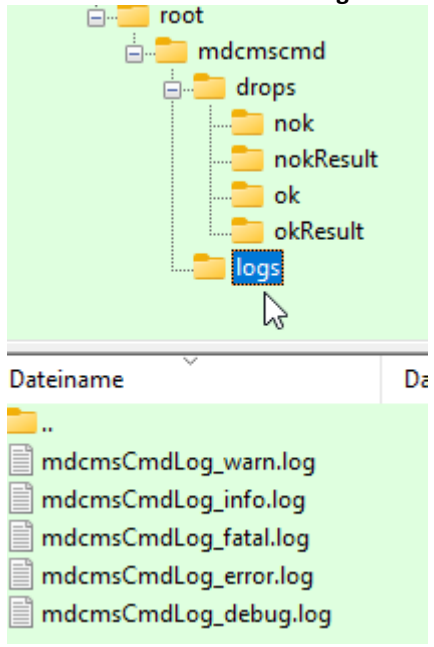

In the logs we can track what the service was doing so far.

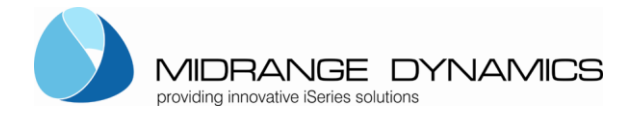

# **MDCMSCmdService Linux**

## ...3.3 Configure the Service with upstart on Ubuntu Linux 14.04 x64, 16.04 x64 (deprecated and no longer supported)

### .3.3.1 Install java

This instructions show you how to install the service using the mdcmd.jar on Ubuntu Linux 14.04 x64 using upstart. Usually upstart is already installed on Ubuntu. So no need to install it.

First you need to install java.

First logon to your system using PUTTY for example (http://www.chiark.greenend.org.uk/~sgtatham/putty/download.html)

```
ΣĽ
🚜 root@Ubuntu: ~
login as: root
root@188.166.120.54's password:
You are required to change your password immediately (root enforced)
Welcome to Ubuntu 14.04.2 LTS (GNU/Linux 3.13.0-52-generic x86 64)
 * Documentation: https://help.ubuntu.com/
  System information as of Mon Jul 13 15:58:09 EDT 2015
  System load: 0.0
                                 Memory usage: 5%
                                                     Processes:
                                                                      53
  Usage of /: 5.0% of 29.40GB
                                 Swap usage:
                                                0%
                                                     Users logged in: 0
  Graph this data and manage this system at:
    https://landscape.canonical.com/
Changing password for root.
(current) UNIX password:
Enter new UNIX password:
Retype new UNIX password:
root@Ubuntu:~# java
The program 'java' can be found in the following packages:
 * default-jre
 * gcj-4.8-jre-headless
 * openjdk-7-jre-headless
  gcj-4.6-jre-headless
 * openjdk-6-jre-headless
Try: apt-get install <selected package>
root@Ubuntu:~#
```

After signing in you can verify if java might be already installed or has to be installed or configured.

Type command > java- version

Might be that the following list as above appears and you can try installing it. If you would like another version of java you can use the following commands (you can refer to the following page: <a href="https://www.digitalocean.com/community/tutorials/how-to-install-java-on-ubuntu-with-apt-get">https://www.digitalocean.com/community/tutorials/how-to-install-java-on-ubuntu-with-apt-get</a>)

Before installing java it's recommended to update the configuration anyways with:

Sudo apt-get update

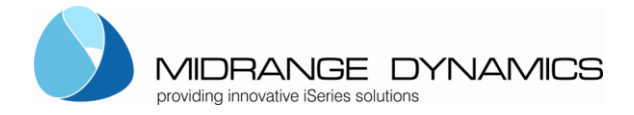

## Now we can install java. Easyest for that is to install the default-jre and default-jdk

```
Java default-jre
```

```
➢ sudo apt-get install default-jre
```

Java default-jre

sudo apt-get install default-jdk

After installation execute command again:

Java -version

#### Ubuntu 14.04.01

```
root@ubuntu-64-14:~# java -version
java version "1.7.0_151"
OpenJDK Runtime Environment (IcedTea 2.6.11) (7u151-2.6.11-2ubuntu0.14.04.1)
OpenJDK 64-Bit Server VM (build 24.151-b01, mixed mode)
root@ubuntu-64-14:~# []
```

#### Ubuntu 16.04.02-b12

```
root@ubuntu-64-16:~# java -version
openjdk version "1.8.0_151"
OpenJDK Runtime Environment (build 1.8.0_151-8u151-b12-0ubuntu0.16.04.2-b12)
OpenJDK 64-Bit Server VM (build 25.151-b12, mixed mode)
root@ubuntu-64-16:~#
```

### .3.3.2 Configure the service

Next is we have to create a folder where we want our service to run in.

For that we usually use the home directory as starting point. For our example we create the following directory structure:

### /home/root/mdcmscmd

To create the directories under home we either use putty or we also could use an SFTP client like fillezilla to create these directories (https://filezilla-project.org/download.php?type=client)

An important thing is that the folder mdcmscmd has full write and execute rights.

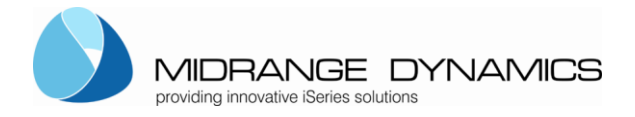

# We copy the mdcmd.jar into the mdcmscmd folder.

| Server:    | /home/root/mdcmscmd   |            |            | •                  |
|------------|-----------------------|------------|------------|--------------------|
|            | /                     |            |            | *                  |
|            | ? bin                 |            |            |                    |
|            | ? boot                |            |            | E                  |
|            | ? dev                 |            |            |                    |
| ÷          | 📔 etc                 |            |            |                    |
| ė          | <mark>l, hom</mark> e |            |            |                    |
|            | 🗄 🕕 root              |            |            |                    |
|            |                       |            |            |                    |
|            | ? initrd.img          |            |            |                    |
|            | initrd.img.old        |            |            |                    |
|            | ? lib                 |            |            | *                  |
| Dateina    | ime                   | Dateigröße | Dateityp   | Zuletzt geändert   |
| 📗<br>🔟 mdo | :md.jar               | 572'648    | Executable | 13.07.2015 22:26:1 |
|            |                       |            |            |                    |

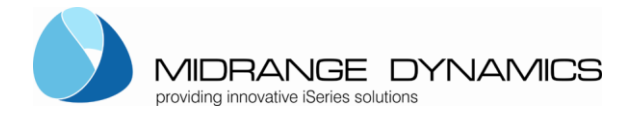

Now we make sure that the mdcmscmd folder has full right (777).

| Server: /home/roo        | ot/mdcmscmd                                                              |                                                      |                                    |            | •                  |
|--------------------------|--------------------------------------------------------------------------|------------------------------------------------------|------------------------------------|------------|--------------------|
|                          | <mark>ndcmscmd</mark><br>g<br>g.old                                      |                                                      |                                    |            |                    |
| Dateiname                | A                                                                        |                                                      | Dateigröße                         | Dateityp   | Zuletzt geändert   |
| 🐌<br>📧 mdcmd.jar         |                                                                          |                                                      | 572'648                            | Executable | 13.07.2015 22:26:1 |
| (                        | Dateiattribute än                                                        | dern                                                 |                                    |            |                    |
|                          | Bitte wählen Sie<br>"mdcmscmd" av<br>Besitzer-Bereck                     | die neuen Attribu<br>us.<br>htigungen<br>V Schreiben | te für das Verzeich<br>📝 Ausführen | inis       |                    |
|                          | V Lesen                                                                  | Schreiben                                            | Ausführen                          |            |                    |
|                          | Öffentliche Be                                                           | rechtigungen                                         |                                    |            |                    |
|                          | 🔽 Lesen                                                                  | V Schreiben                                          | 🔽 Ausführen                        |            |                    |
|                          | Numerischer We<br>Verwenden Sie e                                        | ert: <mark>777</mark><br>in 'x', um die ursp         | orünglichen                        |            |                    |
|                          | Berechtigungen                                                           | beizubehalten.                                       | -                                  |            |                    |
| ∢<br>1 Datei. Gesamtgröl | <ul> <li>Onterverzeich</li> <li>Auf alle D</li> <li>Nur auf D</li> </ul> | ateien und Verzeig<br>ateien anwenden                | hnisse anwenden                    |            | 4                  |
|                          | ○ Nur auf Ve                                                             | erzeichnisse anwe<br>OK                              | nden<br>Abbrechen                  | Größe      | Priorität Statu:   |

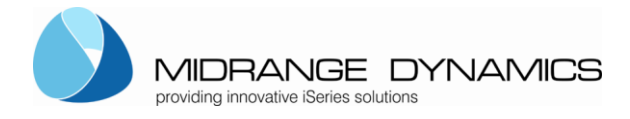

Next we copy the mdcmscmd.conf file into the /etc/init folder:

| Server:                      | /etc/init    |           |            |                 | •                |
|------------------------------|--------------|-----------|------------|-----------------|------------------|
|                              | 📲 👔 depm     | od.d      |            |                 |                  |
|                              |              |           |            |                 |                  |
|                              | - 👔 dpkg     |           |            |                 |                  |
|                              | 📲 👔 👔        |           |            |                 |                  |
|                              | 📲 👔 👔        | d         |            |                 |                  |
|                              | groff        |           |            |                 |                  |
|                              | grub.o       | d l       |            |                 |                  |
|                              | 👔 ifplug     | d         |            |                 |                  |
|                              | ···· init    |           |            |                 |                  |
|                              |              |           |            |                 |                  |
|                              | initrar      | nfs-tools |            |                 |                  |
| Dateina                      | me           | *         | Dateigröße | Dateityp        | Zuletzt geände 4 |
| 🖹 host                       | name.conf    |           | 284        | CONF-Datei      | 23.07.2013 11:2  |
| 🖹 hwcl                       | lock-save.co | nf        | 444        | CONF-Datei      | 16.04.2014 18:0  |
| 🖉 hwclock.conf               |              | 557       | CONF-Datei | 16.04.2014 18:0 |                  |
| 🖹 irqbalance.conf            |              | 579       | CONF-Datei | 26.08.2014 15:3 |                  |
| 🖹 kmo                        | d.conf       |           | 689        | CONF-Datei      | 10.04.2014 15:3  |
| 📕 mdc                        | mscmd.conf   |           | 252        | CONF-Datei      | 13.07.2015 22:2  |
| 🖉 mountall-bootclean.sh.conf |              | 268       | CONF-Datei | 22.02.2014 02:4 |                  |

The mdcmscmd.conf file looks the following:

description "MDCMSCmdService" author "Rene Unternaehrer"

start on runlevel [2345] stop on runlevel [!2345]

expect fork

script

sudo java -jar /home/root/mdcmscmd/mdcmd.jar start /home/root/mdcmscmd/drops &> /var/log/mdcmscmd.log end script

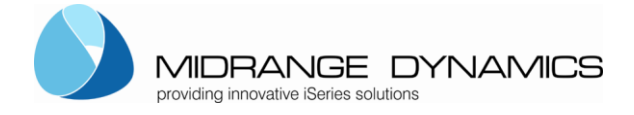

The mdcmscmd.conf.permission file looks the following:

description "MDCMSCmdService" author "Rene Unternaehrer"

start on runlevel [2345] stop on runlevel [!2345]

expect fork

script sudo java -jar /home/root/mdcmscmd/mdcmd.jar start /home/root/mdcmscmd/drops 777 &> /var/log/mdcmscmd.log end script

In the \*.permission file there is an additional parameter 777. This is the permission to set on all the files created in the ok, nok, okResult and nokResult folder in order for the FTP to have access to these files. This is usually not needed.

If needed then use this file but rename it to mdcmscmd.conf.

The name of the file will be also the name of the service.

Now that we have copied the two necessary files we can start the service.

Upstart delivers the initctl command to observe and control jobs.

List all the jobs:

Initctl list

If upstart is not installed yet you will get the following message:

root@Ubuntu-64-14:~# initctl list The program 'initctl' is currently not installed. You can install it by typing: apt install upstart root@Ubuntu-64-14:~# apt<mark>.</mark>

Then try to install upstart:

Apt install upstart

It might need a install upstart-sysv

Sudo apt-get install upstart-sysv

It might need a reboot:

Sudo reboot

Then try again to list the jobs:

Initctl list

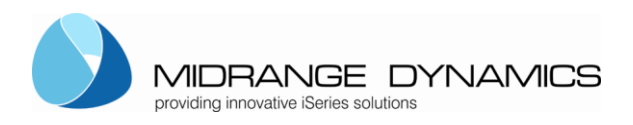

Show status of a job:

Initctl status <jobname>

### Start a job:

Initctl start <jobname>

Stop a job:

Initctl stop <jobname>

Reload the configuration:

Initctl reload-configuration

We first want to see the status of the job mdcmscmd:

root@Ubuntu:~# initctl status mdcmscmd mdcmscmd stop/waiting root@Ubuntu:~# []

If we would not have copied the mdcmscmd.conf file there we would get: root@Ubuntu:~# initctl status mdcmscmd initctl: Unknown job: mdcmscmd root@Ubuntu:~#

Now we can try to start the job:

root@Ubuntu:~# sudo initctl start mdcmscmd mdcmscmd start/running, process 6185 root@Ubuntu:~#

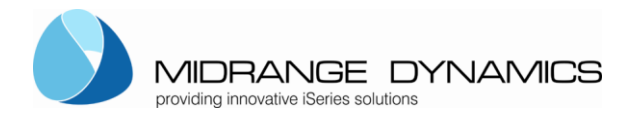

After we started the job the first time. We have a look at the directories:

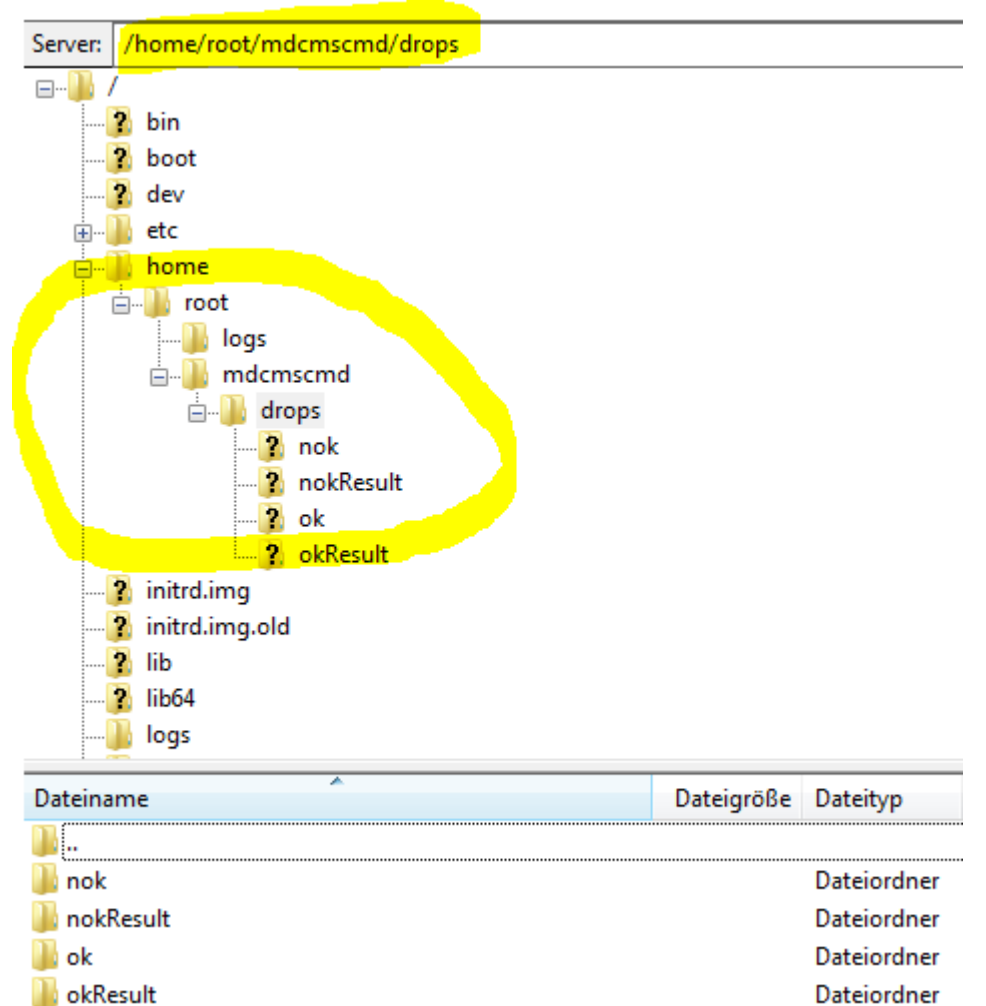

At the beginning the service created the drops folder with the nok, nokResult, ok and okResult folders.

In the drops folder the scripts are copied that have to be executed. We simulate that later.

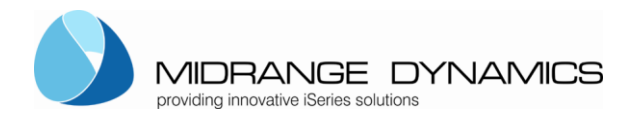

The service also created the logs folder:

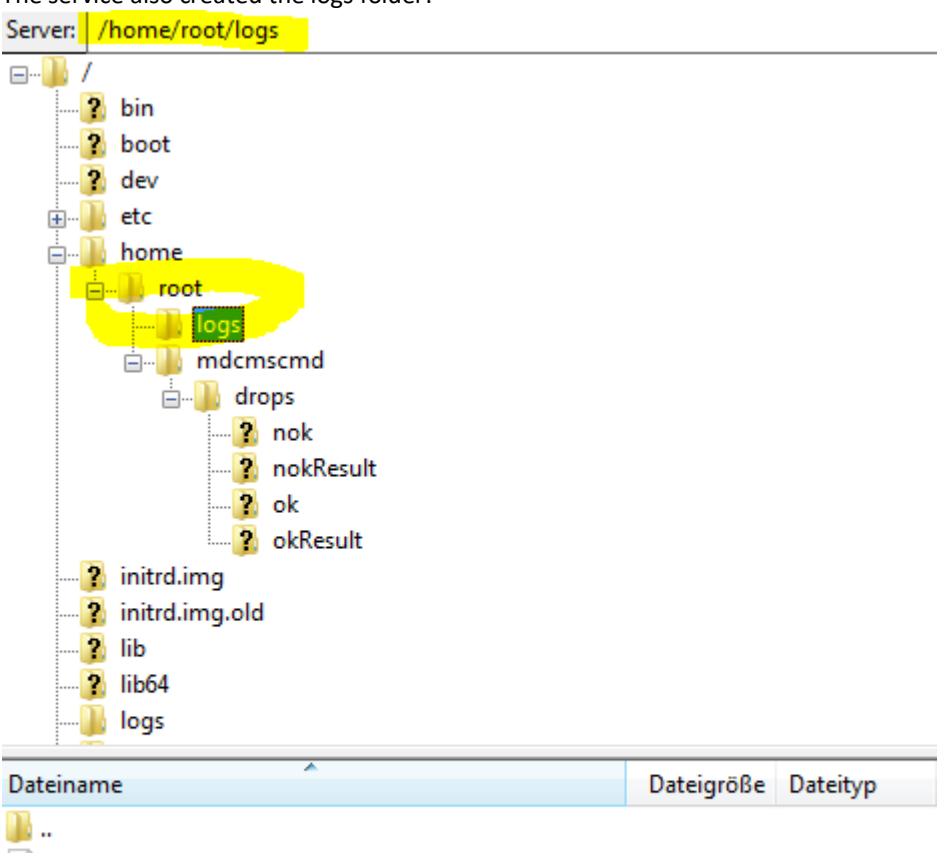

| JE 11                    |       |           |
|--------------------------|-------|-----------|
| 🖉 mdcmsService_Debug.log | 1'454 | LOG-Datei |
| 🖉 mdcmsService_Error.log | 0     | LOG-Datei |
| 🖉 mdcmsService_Fatal.log | 0     | LOG-Datei |
| 🖉 mdcmsService_Info.log  | 1'169 | LOG-Datei |
| 🖉 mdcmsService_Warn.log  | 0     | LOG-Datei |
|                          |       |           |

In the logs we can track what the service was doing so far.

Some usefull links:

http://upstart.ubuntu.com/getting-started.html

https://wiki.debian.org/Upstart

http://askubuntu.com/questions/587631/ubuntu-14-04-server-launch-jar-in-screen-on-boot-restart

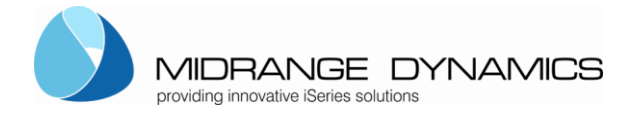

# 4. Testing and Using the Service

## ..4.1 Testing locally

After getting the service up and running, you can test its behaviour.

In the folder testscripts-linux there are testscripts

- $\Rightarrow$  Is, Is1-4.txt with the same content. They should all work and go to the ok folder.
- ⇒ Ls-wrong, ls-wrong1-4.txt. They should all not work and go to the nok folder.
- 1) Copy the all the files into the **drops** folder for your service
- 2) within a few seconds, the files should be moved to the ok or nok folder within the drops folder

In both cases, the logs should show what and if the process performed.

### ..4.2 Test example

In the downloaded zipfile we provided some easy sample scripts that should either give a ok result or nok result.

The files are in the testscripts-linux folder:

Is.sh
 Is.txt
 Is1.txt
 Is2.txt
 Is3.txt
 Is4.txt
 Is-wrong.txt
 Is-wrong1.txt
 Is-wrong2.txt
 Is-wrong4.txt
 non-sudo-Is.txt

The ls\*.txt ls.sh and non-sudo-ls.txt should perform ok and land in the ok, okResult folder The other ls-wrong\*.txt should perform nok and land in the nok, nokResult folder

Copy all these scripts when the mdcmscmd service is running into the drops folder:

| MIDRANGE DYNAMICS<br>providing innovative iSeries solutions |
|-------------------------------------------------------------|
| <br>root                                                    |
| 🛓 🛻 📊 👘                                                     |

| en root           |             |
|-------------------|-------------|
| 📥 🚞 mdcmscmd      |             |
| 🖕 🛄 drops         |             |
| <mark></mark> nok |             |
| nokResult         |             |
| <mark></mark> ok  |             |
| okResult          |             |
| logs              |             |
| Dateiname         | Dateigröße  |
|                   | Duttigroupe |
|                   | 2           |
| non-sudo-is.txt   | 2           |
| Is4.txt           | /           |
| Is3.txt           | 7           |
| Is2.txt           | 7           |
| s1.txt            | 7           |
| 📄 ls.txt          | 7           |
| 🗞 ls.sh 💦         | 7           |
| ls-wrong4.txt     | 14          |
| ls-wrong3.txt     | 14          |
| Is-wrong2.txt     | 14          |
| ls-wrong1.txt     | 14          |
| Is-wrong.txt      | 14          |
| okResult          |             |
| ok                |             |
| nokResult         |             |
| nok               |             |
|                   |             |

The service will read now one file after the other and run the commands within the file.

Every file that is run disappears from the drops folder. When successful run then the file will be written into the ok folder and the result of the run into the okResult folder. When unsuccessful run then the file will be written into the nok folder and the result of the run into the nokResult folder.

| MIDRANGE<br>providing innovative iSeries sol | DYNAMICS |
|----------------------------------------------|----------|
|                                              |          |

| eer root          |      |
|-------------------|------|
| 📥 🧰 mdcmscmd      |      |
|                   |      |
|                   |      |
| nok               |      |
| nokResult         |      |
| <mark></mark> ok  |      |
| okResult          |      |
| logs              |      |
|                   |      |
| Dateiname         | Dat  |
| -                 |      |
|                   |      |
| okKesult          |      |
| ok                |      |
| 🔁 nokResult       |      |
| nok               |      |
|                   |      |
|                   |      |
|                   |      |
|                   |      |
| i root            |      |
| mdcmscmd          |      |
|                   |      |
|                   |      |
| пок               |      |
| nokRetsଧlt        |      |
| <mark>-</mark> ok |      |
| okResult          |      |
| logs              |      |
|                   |      |
| Dateiname         | Date |
|                   |      |
|                   |      |
| non-sudo-ls.txt   |      |
| s4.txt            |      |
| Is3.txt           |      |
| Is2.txt           |      |
|                   |      |
|                   |      |
| IS.txt            |      |
| 📀 ls.sh           |      |
|                   |      |
| Example: Is tyt   |      |

Sudo Is

The ls.txt in the okResult folder has the result drops logs mdcmd.jar

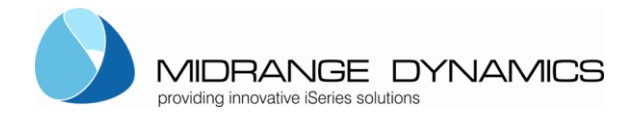

# 5. Usage in RFP

In MDCMS, an RFP contains one or more objects that are to be installed by MDCMS.

The target location for an object is based on its attribute.

If the attribute is of type \*REMOTE, a Remote Server Location is defined for it and 0 or more scripts are defined to be run either before or after installation of the object. The script can be set to run once per object or once per RFP.

At installation time, MDCMS uses FTP to send scripts, which are stored as templates within IFS on the IBM System i (AS/400), to the drops folder.

If the service is started, it will pick up the script and attempt to execute each command within it. If all commands execute without exception, the script is moved to the ok folder, which MDCMS checks to know that the script processed. If a command fails, the script is moved to the nok folder, which MDCMS checks to know that the script did not process.